## 新北市帳號直接登入 Google 服務(平板 APP 可用)

因為親師生平台一但人多就會變得很慢,所以提供一個簡單的介接方式。

1. 進入 google,並且按登入(強烈建議使用無痕模式,避免帳號混淆。)

| 關於 Google | Google 商店 | Goo       | gle | Gmail 圖片 |   |  |
|-----------|-----------|-----------|-----|----------|---|--|
|           | ۹         |           |     |          | Ŷ |  |
|           |           | Google 搜尋 | 好手氣 |          |   |  |

2. 輸入完整的信箱名稱,例如: <u>username@apps.ntpc.edu.tw</u>, <u>username</u> 是帳號,這裡不

能錯任何一個字。

| Google                                    |
|-------------------------------------------|
| 登入                                        |
| 使用您的 Google 帳戶                            |
| ┍ 電子郵件地址或電話號碼                             |
| <br>忘記電子郵件地址?                             |
| 如果這不是你的電腦,請使用訪客模式以私密方式登<br>入。 <b>瞭解詳情</b> |
| 建立帳戶 繼續                                   |

- 3. 接下來會導入單一認證畫面,再次輸入帳密,這時候帳號只要輸入前面的帳號即
  - 可,不需要輸入@apps.ntpc.edu.tw

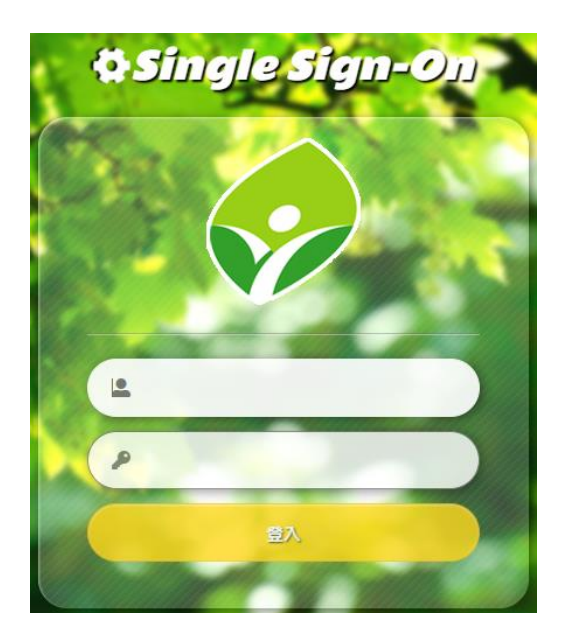

- 4. 進到信箱之後,可以透過應用程式入口跳轉到其他服務,平板 APP 的登入方式也
  - 是相同。

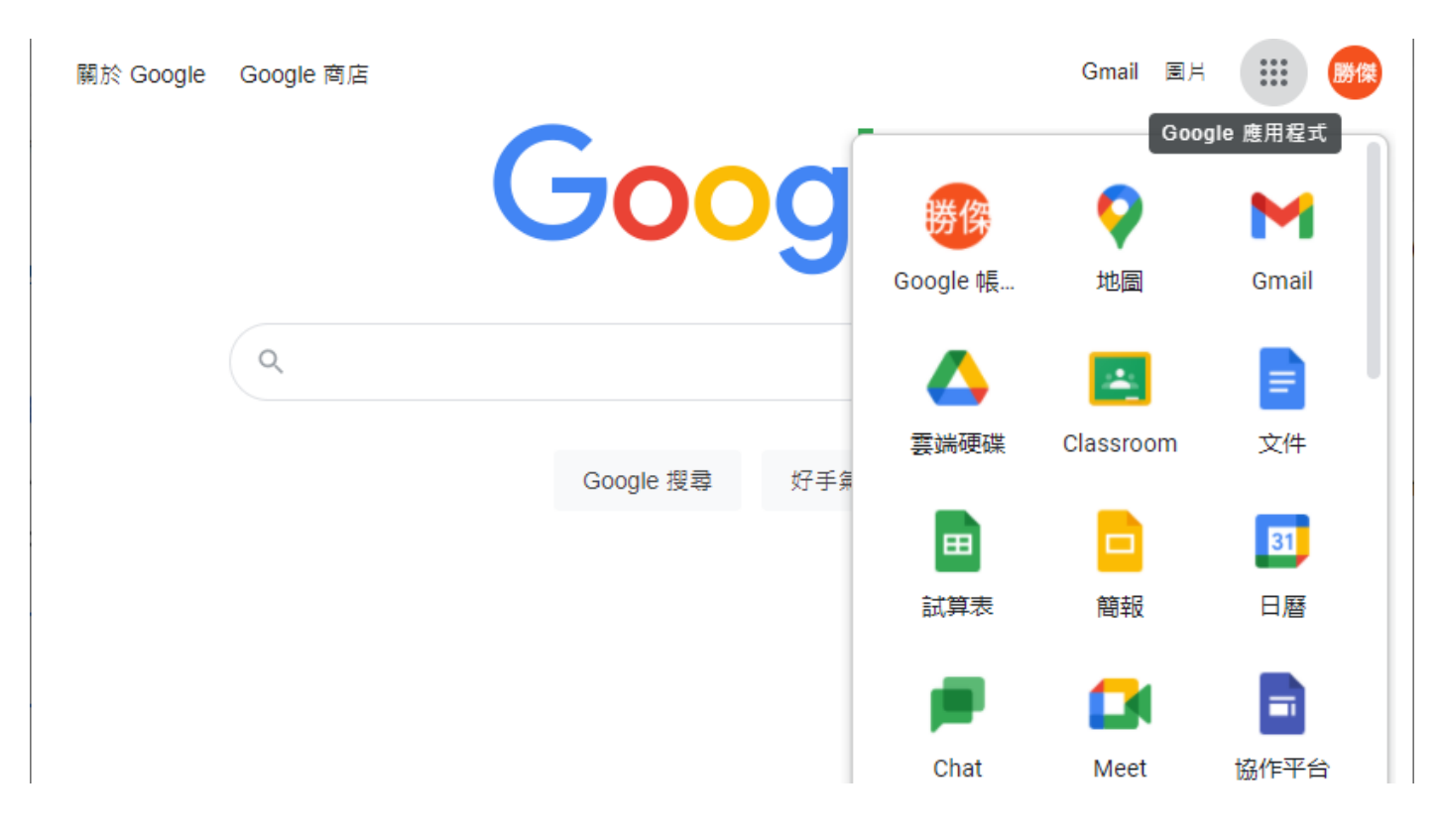